## PubMed

**s biu** /anté

Association des jeunes anesthésistes réanimateurs

Benjamin Macé Bibliothèque interuniversitaire de Santé (BIU Santé) 13 janvier 2018

### **Plan de l'intervention**

Présentation de la base

**s biu /anté** 

- La recherche en MeSH (rappels) : recherche simple, qualificatifs, pondération, explosion, opérateurs booléens, filtres
- La recherche avancée (index)
- La recherche en langage libre
- Outils de sauvegarde et de veille
- Accès au texte intégral
- Single citation Matcher

### Medline

- PubMed : interface qui permet d'interroger la base MEDLINE, produite par la NLM (National Library of Medicine)
  - Date de création : 1966

<sup>▲</sup> biu /anté

- Période couverte : de 1946 à nos jours
- Plus de 5500 revues indexées, issus de plus de 80 pays (liste complète : <u>http://www.nlm.nih.gov/tsd/serials/lsiou.html</u>)
- 27 millions de références, dont 63 % avec résumé
- Langue : multilingue majoritairement anglais (92 %)
- Mise à jour quotidienne

### s a biu )anté

### PubMed

- Accès libre et gratuit (depuis 1997) : <u>http://pubmed.gov</u>
- Disicplines couvertes :
  - Médecine
  - Odontologie
  - Médecine vétérinaire
  - Soins infirmiers
  - Autres sciences biologiques
- Recense des <u>références d'articles uniquement</u> : pas de texte intégral

### s s biu) anté

### PubMed

### PubMed permet d'interroger :

- [indexed for Medline]
- [Publisher]
- [In-Data-Review]
- [In-Process]
- [PubMed]
- Interrogation de PubMed :
  - En langage libre ("à la Google")
  - Par les index (recherché avancée)
  - À l'aide du MeSH Database : permet d'obtenir une liste de résultats exploitable

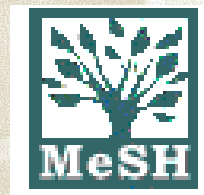

 Le MeSH (*Medical Subject Headings*) est un thésaurus (ou langage documentaire) :

<mark>≦ biu /a</mark>n

- Liste organisée de termes (dits aussi mots-clés ou descripteurs) structurés et normalisés
- Pour les bibliothécaires de la NLM : sert à décrire (indexer) le contenu des articles versés dans Medline
- Pour l'utilisateur : permet de cibler la recherche et d'accéder de manière efficace à des résultats pertinents

### L'organisation hiérarchique :

<sup>★</sup> biu//ar

- Les descripteurs MeSH sont classés en 16 grandes catégories, chacune structurée en arborescence
- Au sein de chaque arborescence, les termes sont hiérarchisés, du plus général vers le plus précis
- On compte jusqu'à 11 niveaux de hiérarchie

Les 16 grandes catégories du MeSH

**Shiu** Janté

S

- 1. + Anatomy [A]
- 2. + Organisms [B]
- 3. + Diseases [C]
- 4. + Chemicals and Drugs [D]
- 5. + Analytical, Diagnostic and Therapeutic Techniques and Equipment [E]
- 6. + Psychiatry and Psychology [F]
- 7. + Phenomena and Processes [G]
- 8. + Disciplines and Occupations [H]
- 9. + Anthropology, Education, Sociology and Social Phenomena [I]
- 10. + Technology, Industry, Agriculture [J]
- 11. + Humanities [K]
- 12. + Information Science [L]
- 13. + Named Groups [M]
- 14. + Health Care [N]
- 15. + Publication Characteristics [V]
- 16. + Geographicals [Z]

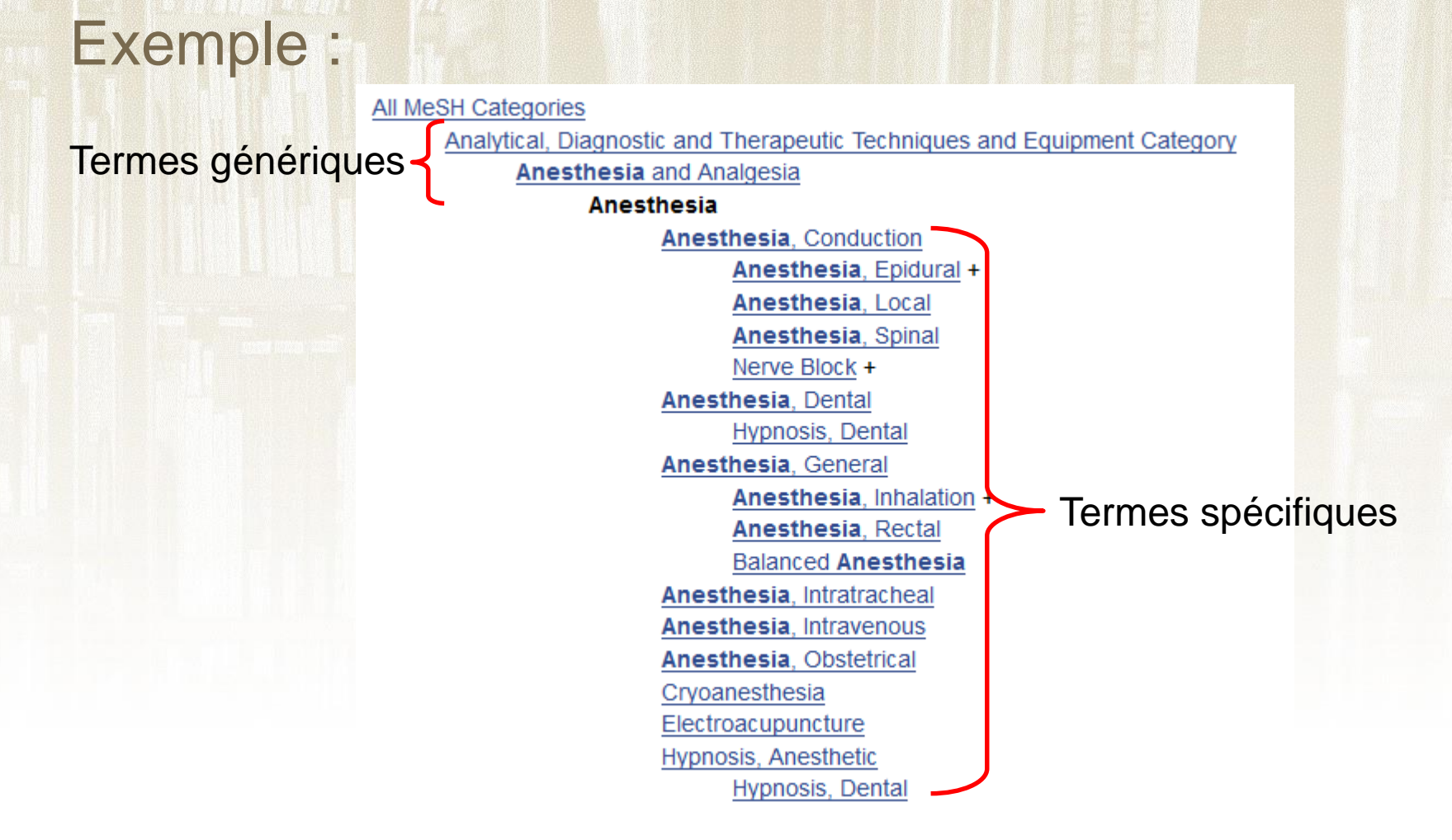

S

**biu** Janté

Méthodologie de recherche : utiliser toujours le descripteur le plus fin

# ° diu )anté

## Le MeSH

Un descripteur MeSH peut appartenir à plusieurs arborescences :

All MeSH Categories Diseases Category

Nervous System Diseases

Neurodegenerative Diseases

<u>Tauopathies</u>

**Alzheimer Disease** 

All MeSH Categories

Psychiatry and Psychology Category

Mental Disorders

Delirium, Dementia, Amnestic, Cognitive Disorders

<u>Dementia</u>

Alzheimer Disease

### L'organisation sémantique :

- Chaque descripteur correspond à un terme retenu pour décrire un concept
- Les autres termes qui peuvent être utilisés pour décrire cette notion sont considérés comme synonymes (« Entry terms »)

### Exemple : la vitamine C

### Ascorbic Acid

S

Descripteur MeSH (terme retenu)

- L Ascorbic Acid
- Vitamin C
- Hybrin
- Magnorbin
- Sodium Ascorbate
- Ascorbate, Sodium

Synonymes (termes rejetés)

### • 4 types de descripteurs :

- Descripteurs généraux (28 939) ex : Anesthesia, Ascorbic acid...
- Qualificatifs (79)

**≦ biu / J**anté

ex : therapy, diagnosis, methods, complications... Permettent de préciser le sens d'un descripteur ex : Anesthesia/methods

Liste complète (en français et en anglais) : http://mesh.inserm.fr/mesh/qualifs.htm

• 4 types de descripteurs :

**biu** /anté

- Concepts supplémentaires (environ 245 000) ex : ropivacaïne
  - Correspondent à des substances chimiques et à des maladies orphelines
  - N'appartiennent pas à une arborescence et ne peuvent être associés à un qualificatif
- Types de publication (159)
  - Ex : Review, Clinical Trial...

- Deux outils permettent de trouver le descripteur MeSH anglais à partir d'un terme français :
  - Le MeSH bilingue de l'Inserm <u>http://mesh.inserm.fr/mesh/index.htm</u>

<sup>≤</sup> biu /anté

- Le Portail terminologique de Santé (HeTOP) du CiSMeF <u>http://www.hetop.eu/hetop/</u>
- Le Dictionnaire de l'Académie de médecine : <u>http://dictionnaire.academie-medecine.fr/</u>

Permet de trouver rapidement la traduction anglaise d'un terme médical en préalable à l'utilisation du MeSH Database de PubMed

# ENCBI Resources Notational Library of Medicine National Institutes of Health My NC My NC

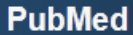

S

**≦ biu** /anté

PubMed comprises more than 24 million citations for biomedical literature from MEDLINE, life science journals, and online books. Citations may include links to full-text content from PubMed Central and publisher web sites.

### PubMed Commons

Featured comment - Jul 31 Quantifying overdiagnosis: CREBP Journal Club of value of different study designs. <u>1.usa.gov/1fDXF</u> #CommonsJCs

| Using PubMed             | PubMed Tools            | Accès au | More Resources             |
|--------------------------|-------------------------|----------|----------------------------|
| PubMed Quick Start Guide | PubMed Mobile           | MeSH (   | MeSH Database              |
| Full Text Articles       | Single Citation Matcher | Database | Journals in NCBI Databases |
| PubMed FAQs              | Batch Citation Matcher  |          | Clinical Trials            |
| PubMed Tutorials         | Clinical Queries        |          | <u>E-Utilities (API)</u>   |
| New and Noteworthy       | Topic-Specific Queries  |          | <u>LinkOut</u>             |

| M-OU       |           |                                                       |                                 |
|------------|-----------|-------------------------------------------------------|---------------------------------|
| MeSH       | MeSH -    | anesthetic                                            | Search                          |
|            |           | anesthetic adjuvants                                  |                                 |
|            |           | anesthetic agents                                     |                                 |
|            | 161.2011日 | anesthetic drugs                                      |                                 |
|            | 的科学和思想    | anesthetic gas scavenger                              |                                 |
|            |           | anesthetic gas scavengers                             | abulary thesaurus used for inde |
|            |           | anesthetic gases                                      |                                 |
|            |           | anesthetic hypnoses                                   |                                 |
|            |           | anesthetic hypnosis                                   |                                 |
|            |           | anesthetic induced malignant hyperpyrexia in children |                                 |
| Using MeSH |           | scavenger, anesthetic gas                             |                                 |
| Help       |           | scavengers, anesthetic gas                            |                                 |
| Tutorials  |           | Turn off                                              |                                 |
|            |           |                                                       |                                 |

S

siu Janté

S NCBI

Resources ☑ How To ☑

#### Saisir le terme recherché (en anglais) Le système fait des propositions au fur et à mesure de la saisie

| You are here: NCBI > Literature > MeSH | I Database            |                |                          |          |
|----------------------------------------|-----------------------|----------------|--------------------------|----------|
| GETTING STARTED                        | RESOURCES             | POPULAR        | FEATURED                 | NCBI INF |
| NCBI Education                         | Chemicals & Bioassays | PubMed         | Genetic Testing Registry | About NC |
| NCBI Help Manual                       | Data & Software       | Bookshelf      | PubMed Health            | Research |
| NCBI Handback                          |                       | BubMed Central | ConBook                  | NCPLNov  |

| SNCBI Resources 🖸        | How To 🕑          |                                 |                            |
|--------------------------|-------------------|---------------------------------|----------------------------|
| MeSH                     | MeSH 🚽            | anesthetic drugs                | Search                     |
|                          |                   | Create alert Limits Advanced    |                            |
| Display Settings: 🕑 Sumr | nary, 20 per page | Le système renvoie vers le      | Send to: 🖂                 |
| Results: 1 to 20 of 47   |                   | descripteur MeSH retenut < Prev | Page 1 of 3 Next > Last >> |

#### Anesthetics

 Agents that are capable of inducing a total or partial loss of sensation, especially tactile sensation and pain. They may act to induce general ANESTHESIA, in which an unconscious state is achieved, or may act locally to induce numbress or lack of sensation at a targeted site.

#### Anesthetics [Pharmacological Action]

2.

S

#### Anesthetics, Intravenous

3. Ultrashort-acting anesthetics that are used for induction. Loss of consciousness is rapid and induction is pleasant, but there is no muscle relaxation and reflexes frequently are not reduced adequately. Repeated administration results in accumulation and prolongs the recovery time. Since these agents have little if any analgesic activity, they are seldom used alone except in brief minor procedures. (From AMA Drug Evaluations Annual, 1994, p174) Year introduced: 1995

#### Anesthetics, Inhalation

4. Gases or volatile liquids that vary in the rate at which they induce anesthesia; potency; the degree of circulation, respiratory, or neuromuscular depression they produce; and analgesic effects. Inhalation **anesthetics** have advantages over intravenous agents in that the depth of anesthesia can be changed rapidly by altering the inhaled concentration. Because of their rapid elimination, any postoperative respiratory depression is of relatively short duration. (From AMA Drug Evaluations Annual, 1994, p173) Year introduced: 1995

| MeSH MeS                                                          | SH 🔸                                       | imits Advanced                                                                        |                                                                                        | Search               | Fiche du         |
|-------------------------------------------------------------------|--------------------------------------------|---------------------------------------------------------------------------------------|----------------------------------------------------------------------------------------|----------------------|------------------|
| <u>Display Settings:</u>                                          |                                            |                                                                                       |                                                                                        | <u>Send to:</u> ⊙    | descripteur MeSH |
| Anesthetics                                                       |                                            |                                                                                       |                                                                                        |                      |                  |
| Agents that are capable of induci<br>ANESTHESIA, in which an unco | ing a total or parti<br>nscious state is a | al loss of sensation, especially tactile s<br>chieved, or may act locally to induce n | ensation and pain. They may act to induc<br>umbness or lack of sensation at a targeted | e general<br>d site. | — définition     |
| PubMed search builder options                                     |                                            |                                                                                       | 5                                                                                      |                      |                  |
| Subheadings:                                                      |                                            |                                                                                       | _                                                                                      | 1                    |                  |
| administration and dos                                            | sage                                       | 🗖 diagnostic use                                                                      | pharmacology                                                                           |                      |                  |
| adverse effects                                                   |                                            | economics                                                                             | physiology                                                                             |                      |                  |
| agonists 📃                                                        |                                            | education                                                                             | poisoning                                                                              |                      |                  |
| analysis                                                          |                                            | etiology                                                                              | radiation effects                                                                      |                      |                  |
| antagonists and inhibit                                           | tors                                       | history                                                                               | standards                                                                              |                      |                  |
| 🔲 blood                                                           |                                            | 🗖 immunology                                                                          | statistics and numerical data                                                          | ≻ qualit             | icatifs          |
| 🔲 cerebrospinal fluid                                             |                                            | instrumentation                                                                       | supply and distribution                                                                |                      |                  |
| chemical synthesis                                                |                                            | isolation and purification                                                            | therapeutic use                                                                        |                      |                  |
| chemistry                                                         |                                            | metabolism                                                                            | therapy                                                                                |                      |                  |
| classification                                                    |                                            | organization and administration                                                       | toxicity                                                                               |                      |                  |
| complications                                                     |                                            | pharmacokinetics                                                                      | 🔲 urine                                                                                |                      |                  |
| contraindications                                                 |                                            |                                                                                       | _                                                                                      | J                    |                  |
| Restrict to MeSH Major Topic                                      |                                            |                                                                                       |                                                                                        |                      |                  |
| Do not include MeSH terms for                                     | ound below this te                         | erm in the MeSH hierarchy.                                                            |                                                                                        |                      |                  |

Tree Number(s): D27.505.696.277.100, D27.505.954.427.210.100 MeSH Unique ID: D000777 Entry Terms:

S

R

siu Janté

#### Entry Terms:

S

Anesthetic Drugs

<sup>▲</sup> biu /anté

- Drugs, Anesthetic
- Anesthetic Agents
- Agents, Anesthetic
- Anesthetic Effect
  Effect, Anesthetic
- Anesthetic Effects
- Anestnetic Lilects
- Effects, Anesthetic

#### See Also:

- Analgesics
- <u>Adjuvants</u>, <u>Anesthesia</u>

#### All MeSH Categories

<u>Chemicals and Drugs Category</u> <u>Chemical Actions and Uses</u> <u>Pharmacologic Actions</u> <u>Physiological Effects of Drugs</u> Central Nervous System Depressants

#### Anesthetics

Anesthetics, Combined Anesthetics, General Anesthetics, Inhalation Anesthetics, Intravenous + Anesthetics, Local

#### All MeSH Categories

Chemicals and Drugs Category

Chemical Actions and Uses

Pharmacologic Actions Therapeutic Uses

Central Nervous System Agents

Entry terms (termes

non retenus ou

synonymes)

Central Nervous System Depressants

#### Anesthetics

Anesthetics, Combined Anesthetics, General Anesthetics, Inhalation Anesthetics, Intravenous +

Anesthetics, Local

Fiche du descripteur MeSH (suite)

Position(s) du descripteur au sein de l'arborescence

| S NCBI Resources 🖸                                    | How To 🕑                                        |                                                                                                 |                                                                                          |                   | <u>bmace</u> <u>My NCBI</u> <u>Sign Out</u> |
|-------------------------------------------------------|-------------------------------------------------|-------------------------------------------------------------------------------------------------|------------------------------------------------------------------------------------------|-------------------|---------------------------------------------|
| MeSH                                                  | MeSH 🗸                                          | Limits Advanced                                                                                 |                                                                                          | Search            | Help                                        |
| <u>Display_Settings:</u>                              |                                                 |                                                                                                 |                                                                                          | <u>Send to:</u> ⊙ | PubMed Search Builder                       |
| Anesthetics                                           |                                                 |                                                                                                 |                                                                                          |                   | "Anesthetics"[Mesh]                         |
| Agents that are capable of<br>ANESTHESIA, in which an | inducing a total or par<br>unconscious state is | rtial loss of sensation, especially tactile sense<br>achieved, or may act locally to induce num | sation and pain. They may act to induce g<br>oness or lack of sensation at a targeted si | eneral<br>te.     |                                             |
| PubMed search builder opt                             | ions                                            |                                                                                                 |                                                                                          |                   | h.                                          |
| Subreadings.                                          |                                                 |                                                                                                 |                                                                                          |                   | Add to search builder AND -                 |
| administration ar                                     | nd dosage                                       | 🔲 diagnostic use                                                                                | pharmacology                                                                             |                   | Search PubMed                               |
| adverse effects                                       |                                                 | economics                                                                                       | physiology                                                                               |                   | You Tube Tutorial                           |

### Pour lancer une recherche à partir du descripteur :

- Cliquer sur « Add to search builder »
- La requête s'affiche dans la fenêtre de recherche.
   Noter la syntaxe de PubMed : le descripteur est suivi de la mention [MeSH]
- Lancer la recherche en cliquant sur « Search PubMed »

| S NCBI Resources                                                                                                    | ☑ How To ☑                                                                                                    | <u>alxndrboutet</u> <u>My NCBI</u> <u>Sign Out</u>                                                                                                    |
|----------------------------------------------------------------------------------------------------|----------------------------------------------------------------------------------------------------|----------------------------------------------------------------------------------------------------|
| Publiced.gov<br>US National Library of Medicine<br>National Institutes of Health                                              | PubMed  • "Anesthetics"[Mesh] Create RSS Create alert Advanced                                                                                                    | Search<br>Help                                                                                                    |
| Article types<br>Clinical Trial<br>Review<br>Customize                                                                        | Format: Summary - Sort by: Most Recent - Per page: 20 - Send to -<br>Search results                                                                                                    | Filter your results:<br>All (71659)<br><u>Clinical Trial (14230)</u>                                                                                                 |
| Text availability<br>Abstract<br>Free full text<br>Full text<br><b>PubMed Commons</b><br>Reader comments<br>Trending articles | Items: 1 to 20 of 71659       <                                                                                                    | <u>Items with Abstracts (46332)</u><br><u>Male (28692)</u><br><u>Preschool Child (3661)</u><br><u>Published in the last 5 years (10010)</u><br><u>Manage Filters</u> |
| Publication dates<br>5 years<br>10 years<br>Custom range<br>Species<br>Humans<br>Other Animals                                | <ul> <li>Anesthetic and Analgesic Management for Outpatient Knee Arthroplasty.</li> <li>Cullom C, Weed JT.<br/>Curr Pain Headache Rep. 2017 May;21(5):23. doi: 10.1007/s11916-017-0623-y. Review.<br/>PMID: 28283810<br/>Similar articles</li> <li>Topical Treatments for Localized Neuropathic Pain.</li> </ul> | Results by year                                                                                                    |
| Ages<br>Child: birth-18 years<br>Infant: birth-23 months<br>Child: 6-12 years<br>Adult: 19+ years                             | <ul> <li>Casale R, Symeonidou Z, Bartolo M.<br/>Curr Pain Headache Rep. 2017 Mar;21(3):15. doi: 10.1007/s11916-017-0615-y. Review.</li> <li>PMID: 28271334<br/>Similar articles</li> </ul>                                                                                                    | Titles with your search terms<br>The new FDA drug safety communication on the<br>use of general anesther [Paediatr Anaesth. 2017]                                    |

S

<sup>s</sup>biu) anté

### **Exercice** n°1

 A l'aide du MeSH Database, rechercher dans PubMed des références d'articles sur la ventilation non invasive

**s biu / anté** 

## Affichage des résultats

#### Resources 🗹 How To 🗹 Pub Med.gov PubMed "Anesthetics"[Mesh] **•** US National Library of Medicine Create RSS Create alert Advanced National Institutes of Health Format: Summary - (Sort by: Most Recent -) Per page: 20 -Search results Items: 1 to 20 of 71695 << First < Prev Page 1 Case Report of Serratus Plane Catheter for Pain Management in a Patient 1 Fractures and an Inferior Scapular Fracture. Fu P. Weyker PD. Webb CA. A A Case Rep. 2017 Mar 15;8(6):132-135. doi: 10.1213/XAA.000000000000431. PMID: 28291768 Similar articles Techniques to Optimize Multimodal Analgesia in Ambulatory Surgery. 2. Prabhakar A, Cefalu JN, Rowe JS, Kaye AD, Urman RD. Curr Pain Headache Rep. 2017 May;21(5):24. doi: 10.1007/s11916-017-0622-z. Review. PMID: 28283811 Similar articles Anesthetic and Analgesic Management for Outpatient Knee Arthroplasty. З. Cullom C. Weed JT. Curr Pain Headache Rep. 2017 May;21(5):23. doi: 10.1007/s11916-017-0623-y. Review. PMID: 28283810 Similar articles

4. Casale R, Symeonidou Z, Bartolo M. Curr Pain Headache Rep. 2017 Mar:21(3):15. doi: 10.1007/s11916-017-0615-v. Review.

Topical Treatments for Localized Neuropathic Pain.

Dans PubMed, les résultats sont affichés par ordre antéchronologique (du plus récent au plus ancien).

Il est possible de les afficher par pertinence (« Best Match »)

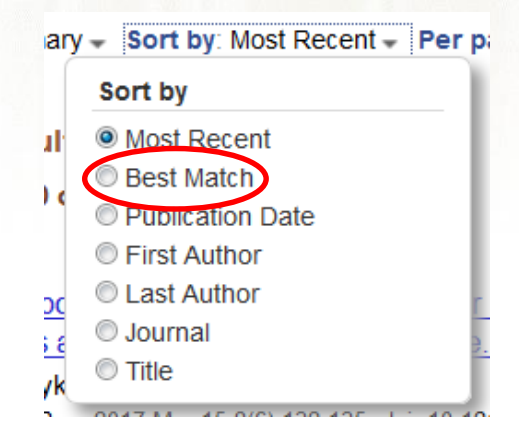

Article types Clinical Trial Review Customize ...

biu /anté

S

Text availability Abstract Free full text Full text

PubMed Commons Reader comments Trending articles

Publication dates

5 years 10 years

Custom range...

Species Humans Other Animals

Languages English Customize ...

Clear all

Show additional filters

## Détails d'une référence (1)

#### auteurs

- Anesthetic neurotoxicity--clinical implications of animal models. titre cliquable
- Rappaport BA, Suresh S, Hertz S, Evers AS, Orser BA. N Engl J Med. 2015 Feb 26;372(9):796-7. doi: 10.1056/NEJMp1414786. PMID: 25714157

Similar articles

Références de l'article : titre de la revue, volume, numéro, pages, DOI

accès à des articles de contenu similaires

S

biu Janté

PMID (PubMed Identifier) : identifiant unique de la référence dans la base

[Allergic risk in anaesthesia].

 Mertes PM, De Blay F, Dong S. Presse Med. 2013 Mar;42(3):269-79. doi: 10.1016/j.lpm.2012.04.026. PMID: 22770976 Similar articles A noter : un <u>titre entre</u> <u>crochets</u> indique un article rédigé dans une autre langue que l'anglais

### Détails d'une référence (2)

#### SNCBI Resources 🛛 How To 🖓

Pub Med.gov US National Library of Medicine National Institutes of Health

S

Advanced

Format: Abstract -

N Engl J Med. 2015 Feb 26;372(9):796-7. doi: 10.1056/NEJMp1414786.

PubMed

#### Anesthetic neurotoxicity--clinical implications of animal models.

Rappaport BA1, Suresh S, Hertz S, Evers AS, Orser BA

Author information

#### Abstract

Some anesthetics and sedatives have been shown to cause neurotoxic effects in laboratory animals. The FDA collaboration SmartTots recommends undertaking large-scale clinical studies and avoiding nonurgent surgical procedures requiring anesthesia in children younger than 3 years of age.

résumé

Send to -

PMID: 25714157 DOI: 10.1056/NEJMp1414786

[Indexed for MEDLINE]

Statut de la référence : [Indexed for Medline] Référence complète indexée avec des mots-clés MeSH

MeSH terms, Substances 🦐

MeSH terms

Anesthetics/adverse effects\* Animals Brain/drug effects\* Child, Preschool Humans Hypnotics and Sedatives/adverse effects\* Learning Disorders/chemically induced\* Models, Animal\* Postoperative Complications Practice Guidelines as Topic\*

Accès aux mots-clés qui ont servi à indexer l'article : utile pour relancer sa recherche

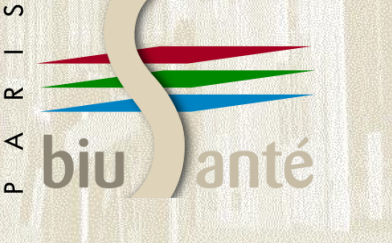

## Ajout d'un qualificatif

| М | eS | Н |
|---|----|---|
|   |    |   |

MeSH

Limits Advanced

•

Display Settings: 
✓ Full

#### Anesthetics

Agents that are capable of inducing a total or partial loss of sensation, especially tactile sensation and pain. They may act to induc ANESTHESIA, in which an unconscious state is achieved, or may act locally to induce numbress or lack of sensation at a targete

PubMed search builder options Subheadings:

administration and dosage

adverse effects

agonists

analysis

antagonists and inhibitors

blood

cerebrospinal fluid

chemical synthesis

chemistry

classification

complications

contraindications

diagnostic use

education

etiology

history

immunology

- instrumentation
- isolation and purification
- metabolism
- organization and administration
- pharmacokinetics

physiology
 poisoning
 radiation effects
 standards
 statistics and numerical data
 supply and distribution
 therapeutic use
 therapy
 toxicity
 urine

pharmacology

Dans la liste, cocher le qualificatif souhaité.

## Ajout d'un qualificatif

| [Mesh] | errects |
|--------|---------|
|        |         |

### Pour lancer la recherche :

<mark>≤ biu /anté</mark>

- Cliquer sur « Add to search builder »

Search PubMed

- La requête s'affiche dans la fenêtre de recherche.
   Noter la syntaxe de PubMed : le qualificatif est introduit par « / »
- Lancer la recherche en cliquant sur « Search PubMed »

## Ajout d'un qualificatif

#### SNCBI Resources 🖸 How To 🖸

<sup>⁴</sup> biu /anté

| Publed.gov<br>US National Library of Medicine<br>National Institutes of Health      | PubMed                                                                                                    |                     |
|-------------------------------------------------------------------------------------|----------------------------------------------------------------------------------------------------|---------------------|
| Article types<br>Clinical Trial<br>Review                                           | Format: Summary - Sort by: Most Recent - Per page: 20 - Search results                                                                                                    | end to <del>+</del> |
| Customize<br>Text availability<br>Abstract<br>Free full text<br>Full text<br>PubMed | Items: 1 to 20 of 13539       << First < Prev Page 1 of 677 Next >         Wide Awake Hand Surgery.       1. Cantlon M, Yang S.         Bull Hosp Jt Dis (2013). 2017 Jan;75(1):47-51. Review. | Last>>              |
| Commons<br>Reader comments                                                          | PMID: 28214461<br>Similar articles                                                                                                    |                     |

"Anesthetics" [Mesh]
"Anesthetics/adverse effects" [Mesh]
13 919 références
L'ajout d'un qualificatif permet de faire baisser le nombre de résultats

L'option « Restrict to MeSH Major Topic » permet de restreindre la recherche aux articles dont le sujet recherché est le sujet principal de l'article : c'est la pondération

complications
congenital
cytology
diagnosis
diet therapy
drug therapy
economics
embryology
enzymology

S

<sup>▲</sup> biu /anté

metabolism
microbiology
mortality
nursing
organization and administration
parasitology
pathology
pharmacology
physiology

Restrict to MeSH Major Topic.

Do not include MeSH terms found below this term in the MeSH hierarchy.

PubMed Search Builder

"Anesthetics/adverse effects"[Majr]

Add to search builder AND -Search PubMed

Pour lancer la recherche :

S

- Cliquer sur « Add to search builder »
- La requête s'affiche dans la fenêtre de recherche.
   Noter la syntaxe de PubMed : la requête est suivie de de [Majr] (« Major topic »)
- Lancer la recherche en cliquant sur « Search PubMed »

#### SNCBI Resources 🕑 How To 🕑

S

<sup>▲</sup> biu

| Pub Med.gov                                                      | PubMed    Anesthetics/adverse effects"[Majr]                                                                                                    |
|------------------------------------------------------------------|----------------------------------------------------------------------------------------------------|
| US National Library of Medicine<br>National Institutes of Health | Create RSS Create alert Advanced                                                                                                    |
| Article types<br>Clinical Trial<br>Review                        | Format: Summary - Sort by: Most Recent - Per page: 20 - Send to -                                                                                                    |
| Customize                                                        | Search results                                                                                                    |
| Text availability<br>Abstract<br>Free full text<br>Full text     | Items: 1 to 20 0 8315 Image 1 of 416 Next > Last >> Image 2 of 416 Next > Last >> Image 2 of 416 |
| PubMed<br>Commons<br>Reader comments<br>Trending articles        | A A Case Rep. 2017 Feb 15;8(4):90. doi: 10.1213/XAA.00000000000434. No abstract available.<br>PMID: 28195864<br><u>Similar articles</u>                                                                                                    |
|                                                                  |                                                                                                    |

### "Anesthetics"[Mesh] "Anesthetics/adverse effects"[Mesh] "Anesthetics/adverse effects"[Majr]

73 522 références13 919 références8 529 références

#### 😪 NCBI 🛛 Resources 🗹 How To 🖸

Publed.gov US National Library of Medicine National Institutes of Health

S

Advanced

Format: Abstract -

Send to -

Clin Invest Med. 2016 Dec 1;39(6):27512.

#### Transient neurological symptoms after spinal anesthesia.

Gozdemir M<sup>1</sup>, Muslu B, Sert H, Usta B, Demircioglu RI, Kasikara H.

PubMed

Author information

#### Abstract

PURPOSE: The aim of this study was to investigate the incidence of transient neurological symptoms (TNS) after spinal anesthesia with levobupivacaine, bupivacaine, articaine or lidocaine.

**METHODS:** The patients (n=400) were randomly assigned to receive spinal anesthesia with levobupivacaine, bupivacaine, articaine or isobaric lidocaine. Onsets of sensory and motor block were recorded. On postoperative days 1, 2 and 3, patients were interviewed by an investigator blinded to the spinal anaesthetic agent used. The patients were classified as having TNS if there was pain in the hips, thighs and/or lower limbs following recovery from anesthesia.

**RESULTS:** Time to maximum sensory block was significantly longer in the articaine group than the lidocaine group. The incidence of TNS was much less after spinal anesthesia with levobupivacaine, bupivacaine and articaine than after lidocaine.

PMID: 27917802

[Indexed for MEDLINE]

f 🎐 🏌

Publication type, MeSH terms, Substance

Publication type Randomized Controlled Trial

#### MeSH terms

Adolescent Adult Aged Aged, 80 and over Anesthesia. Spinal/adverse effects\* Anesthetics/administration & dosage Anesthetics/adverse effects\* Female Dans la liste des mots-clés MeSH d'une référence, les descripteurs marqués d'un astérisque (\*) constituent les sujets principaux de l'article référencé.

#### L'explosion All MeSH Categories Chemicals and Drugs Category Chemical Actions and Uses Pharmacologic Actions Physiological Effects of Drugs Central Nervous System Depressants Anesthetics Anesthetics, Combined Anesthetics, General Explosion Termes spécifiques Anesthetics, Inhalation Anesthetics, Intravenous + Anesthetics, Local

S

- L'explosion consiste à interroger à partir d'un terme générique et de ses spécifiques
- L'explosion est <u>par défaut</u> dans PubMed lors d'une interrogation avec le MeSH

# biu )anté L'explosion

S

- L'option « Do not include MeSH terms found below this terme in the MeSH hierarchy » permet d'empêcher l'explosion
  - diagnosis
    diet therapy
    drug effects
    drug therapy
    economics
    embryology

| mortality                                 |
|-------------------------------------------|
| nursing                                   |
| $\square$ organization and administration |
| parasitology                              |
| □ pathology                               |

- Restrict to MeSH Major Topic.
  - Do not include MeSH terms found below this term in the MeSH hierarchy.

| <sup>∗</sup> biu) anté | L'explosion                                   |  |
|------------------------|-----------------------------------------------|--|
|                        | PubMed Search Builder                         |  |
|                        | "Anesthetics/adverse effects"<br>[Majr:NoExp] |  |
|                        | н.                                            |  |
|                        | Add to search builder AND -<br>Search PubMed  |  |

Pour lancer la recherche :

- Cliquer sur « Add to search builder »
- La requête s'affiche dans la fenêtre de recherche.
   Noter la syntaxe de PubMed : la requête est suivie de [NoExp] (« No explosion »)
- Lancer la recherche en cliquant sur « Search PubMed »

### L'explosion

#### SNCBI Resources How To Pub Med.gov "Anesthetics/adverse effects"[Majr:NoExp] PubMed US National Library of Medicine Create RSS Create alert Advanced National Institutes of Health Article types Format: Summary - Sort by: Most Recent - Per page: 20 -Send to -Clinical Trial Review Search results Customize Items: 1 to 20 of 1724 << First < Prev Page 1 of 87 Next > Last >> Text availability Abstract Free full text Neonatal anesthetic neurotoxicity: Insight into the molecular mechanisms of long-term Full text neurocognitive deficits. 1. PubMed Yu D, Li L, Yuan W. Commons Biomed Pharmacother. 2017 Mar;87:196-199. doi: 10.1016/j.biopha.2016.12.062. Review. Reader comments PMID: 28056424 Trending articles Similar articles "Anesthetics"[Mesh] 70 402 références "Anesthetics/adverse effects"[Mesh] 13 237 références "Anesthetics/adverse effects"[Majr] 8 131 références "Anesthetics/adverse effects"[Majr:NoExp] 1 762 références

S
## Exercice n°2

 A l'aide du MeSH Database, rechercher dans PubMed des références d'articles sur l'usage thérapeutique des analgésiques non-opioïdes (sujet principal, ne pas faire l'explosion)

<sup>▲</sup> biu /anté

- Appelés aussi « opérateurs logiques »
- Permettent d'établir des équations de recherche
- 3 opérateurs :
  - AND (ET)

<sup>▲</sup> biu )anté

- OR (OU)
- NOT (SAUF)

• ET (AND) : présence simultanée des deux notions dans le document

**s biu** /anté

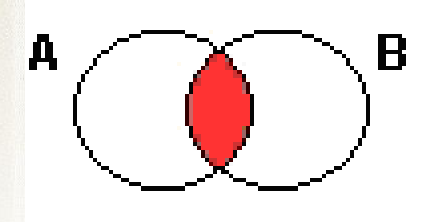

Exemple : Anesthésie générale ET Césarienne

 OU (OR) : présence de l'une, de l'autre ou des deux notions dans le document

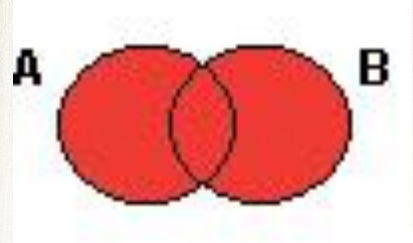

Exemple : Propofol OU Thiopental

**s biu** /anté

 SAUF (NOT) : permet d'exclure une notion (à utiliser avec précaution)

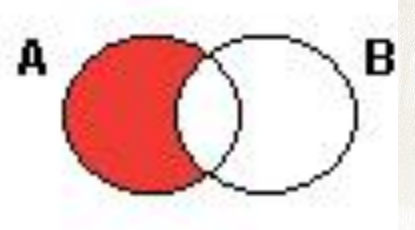

Exemple : Anesthésie SAUF Analgésie

**s biu /anté** 

 Dans le MeSH Database, rechercher le premier terme de l'équation de recherche et l'envoyer dans la fenêtre de recherche

| <u>Display Settings:</u>                       |                                           |                               | Send to: 🕑 |                     |                   | _       |
|------------------------------------------------|-------------------------------------------|-------------------------------|------------|---------------------|-------------------|---------|
|                                                |                                           |                               |            | PubMed Search B     | Builder           |         |
| Anesthesia, Local                              |                                           |                               |            | "Anesthesia, Lo     | cal/methods"[Mesh | 1]      |
| A blocking of nerve conduction to a specific a | area by an injection of an anesthetic age | nt.                           |            |                     |                   |         |
| PubMed search builder options<br>Subheadings:  |                                           |                               |            |                     |                   |         |
| administration and dosage                      | history                                   | standards                     |            | Add to search build | er AND 👻          |         |
| adverse effects                                | instrumentation                           | statistics and numerical data |            | Search PubMed       |                   |         |
| Classification                                 | M methods                                 | supply and distribution       |            |                     | You Tube) Tu      | itorial |
|                                                |                                           |                               |            |                     |                   |         |

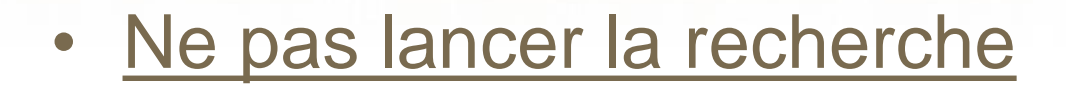

**s**biu Janté

#### Rechercher le 2<sup>e</sup> terme

**biu** /anté

| <u>Display Settings:</u>                                                                |                                            |                | Send to: ⊙ |                                |          |
|-----------------------------------------------------------------------------------------|--------------------------------------------|----------------|------------|--------------------------------|----------|
|                                                                                         |                                            |                |            | PubMed Search Builder          |          |
| Cataract Extraction                                                                     |                                            |                |            | "Anesthesia, Local/methods"[Me | esh]     |
| The removal of a cataractous CRYSTALLINE LE<br>Year introduced: ENZYMATIC ZONULOLYSIS v | ENS from the eye.<br>vas heading 1963-1996 |                |            |                                |          |
| PubMed search builder options                                                           |                                            |                |            |                                |          |
| Subheadings:                                                                            |                                            |                |            | Add to search builder AND      |          |
| adverse effects                                                                         | history                                    | rehabilitation |            | Search PubMed OR               |          |
|                                                                                         | Instrumentation                            | i standards    |            | NOT UTIO                       | Tutorial |

- Sélectionner l'opérateur booléen (AND par défaut)
- Envoyer le 2<sup>e</sup> terme dans la fenêtre de recherche (« Add to Search builder »)
- Lancer la recherche (« Search PubMed »)

## **Exercice** n°3

 A l'aide du MeSH Database, rechercher dans PubMed des références d'articles sur l'utilisation de la témocilline dans le cas de la résistance aux médicaments (sujet principal, faire l'explosion)

**s biu / anté** 

#### Les filtres

| S NCBI Resources                                                 | 🕑 How | To 🗵                                                                                                    |
|------------------------------------------------------------------|-------|----------------------------------------------------------------------------------------------------|
| Pub Med.gov                                                      | Put   | oMed → "Analgesics Non-Narcotic/therapeutic use"[Mair:NoExp                                                                                                    |
| US National Library of Medicine<br>National Institutes of Health |       | Create RSS Create alert Advanced                                                                                                    |
| recorder manages of fread                                        |       |                                                                                                    |
| Article types<br>Clinical Trial<br>✓ Review<br>Customize         | clear | Format: Summary - Sort by: Most Recent - Per page: 20 - Send to -<br>Search results                                                                                                    |
| Text availability<br>Abstract<br>Free full text<br>Full text     |       | Items: 1 to 20 of 79       <<                                                                                                    |
| PubMed Commons<br>Reader comments<br>Trending articles           |       | <ul> <li>Paracetamol (acetaminophen) with or without codeine or dihydrocodeine for neuropathic pain in<br/>adults.</li> <li>Wiffen PJ, Knaggs R, Derry S, Cole P, Phillips T, Moore RA.<br/>Cochrane Database Syst Rev. 2016 Dec 27;12:CD012227. doi: 10.1002/14651858.CD012227.pub2. Review.</li> </ul> |
| Publication dates<br>5 years 10 years                            | clear | PMID: 28027389<br>Similar articles                                                                                                    |
| Custom range<br>Species                                          |       | <ul> <li>Paracetamol (acetaminophen) or non-steroidal anti-inflammatory drugs, alone or combined, for pain</li> <li>relief in acute otitis media in children.</li> </ul>                                                                                                    |
| Humans<br>Other Animals                                          |       | Sjoukes A, Venekamp RP, van de Pol AC, Hay AD, Little P, Schilder AG, Damoiseaux RA.<br>Cochrane Database Syst Rev. 2016 Dec 15;12:CD011534. doi: 10.1002/14651858.CD011534.pub2. Review.<br>PMID: 27977844                                                                                              |
| Languages                                                        | clear | Similar articles                                                                                                    |
| ✓ English                                                        |       |                                                                                                    |
| ✓ French<br>Customize                                            |       | Paracetamol (acetaminophen) for prevention or treatment of pain in newborns.                                                                                                    |
| Ages<br>Child: birth-18 years<br>Infant: birth-23 months         |       | <ol> <li>Ohlsson A, Shah PS.<br/>Cochrane Database Syst Rev. 2016 Oct 7;10:CD011219. Review.<br/>PMID: 27716943<br/><u>Similar articles</u></li> </ol>                                                                                                    |
| Child: 6-12 years                                                |       | Preoperative analogsics for additional pain relief in children and adolescents having dental                                                                                                    |
| Adult 19-44 years                                                |       | 4. treatment.                                                                                                    |
| Aged: 65+ years                                                  |       | Ashlev PF. Parekh S. Moles DR. Anand P. MacDonald LC.                                                                                                    |
| Customize                                                        |       | Cochrane Database Syst Rev. 2016 Aug 8;(8):CD008392. doi: 10.1002/14651858.CD008392.pub3. Review.<br>PMID: 27501304                                                                                                    |
| Clear all                                                        |       | Similar articles                                                                                                    |
| Show additional filters                                          |       | Paracetamol (acetaminophen) for acute treatment of episodic tension-type headache in adults.                                                                                                    |

5. Stephens G. Derry S. Moore RA.

S

R

<sup>▲</sup> biu /anté

Les **filtres** apparaissent dans le menu gauche.

Cliquer sur un filtre pour l'appliquer.

Cliquer sur « Show additional filters » pour afficher d'autres filtres.

#### Les filtres

• Les filtres intéressants :

<sup>▲</sup> biu / anté

- Article Types : type de publication
- Text availability : pour isoler les articles en libre accès
- Publication dates : tranche chronologique
- Species : êtres humains / aspect expérimental
- Langue de l'article (anglais, français...)
- Tranches d'âge : enfants, adultes, personnes âgées...

Ages Child: birth-18 years Infant: birth-23 months Adult: 19+ years Adult: 19-44 years Aged: 65+ years Customize.

#### Les filtres

S

**s biu / anté** 

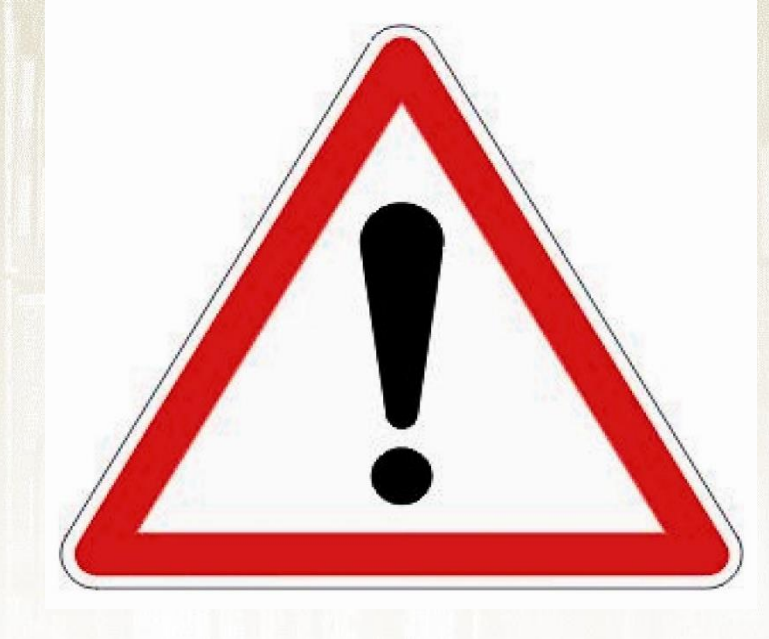

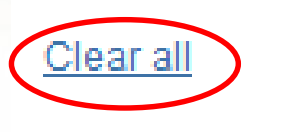

Show additional filters

Penser à décocher les filtres (« Clear all ») avant de lancer une nouvelle recherche car ceux-ci restent enregistrés au cours d'une même session PubMed.

## **Exercice** n°4

 A l'aide du MeSH Database, rechercher dans PubMed des références d'articles sur la prévention de l'anxiété (sujet principal, ne pas faire l'explosion) lors d'une anesthésie générale (sujet principal, faire l'explosion) chez l'enfant de 6 à 12 ans.

**s biu /a**nté

• Limiter la recherche aux articles parus depuis 5 ans.

#### • Pour accéder à l'écran de recherche avancée :

#### SNCBI Resources 🖸 How To 🖸 Pub Med.gov PubMed Search US National Library of Medicine National Institutes of Health Advanced PubMed Commons PubMed PubMed comprises more than 24 million citations for biomedical literature from MEDLINE, life science journals, and online books. Citations may include links to Featured comment - Aug 4 full-text content from PubMed Central and publisher web sites. Looking back: Author @Graham potential male control of female m 1.usa.gov/1K49Ebn Using PubMed PubMed Tools More Resources PubMed Quick Start Guide PubMed Mobile MeSH Database Full Text Articles Single Citation Matcher Journals in NCBI Databases PubMed FAQs Batch Citation Matcher Clinical Trials

PubMed Tutorials

S

biu )anté

New and Noteworthy

2

Clinical Queries

#### Topic-Specific Queries

- E-Utilities (API)
- LinkOut

 Le formulaire de recherche avancée donne accès à l'historique de recherche

#### History

<sup>s</sup>biu )anté

#### Download history Clear history

| Search     | Add to builder | Query                                                                                    | Items found  | Time     |
|------------|----------------|------------------------------------------------------------------------------------------|--------------|----------|
| <u>#18</u> | Add            | Search (("temocillin" [Supplementary Concept])) AND "Drug Resistance"[Majr]              | <u>9</u>     | 04:31:00 |
| <u>#19</u> | Add            | Search (("temocillin" [Supplementary Concept])) AND "Drug Resistance"[MeSH]              | <u>31</u>    | 04:30:47 |
| <u>#17</u> | Add            | Search (("temocillin" [Supplementary Concept])) AND "Drug Resistance,"[Majr] Schema: all | <u>0</u>     | 04:30:21 |
| <u>#15</u> | Add            | Search (("temocillin" [Supplementary Concept])) AND "Drug Resistance,"[Majr]             | <u>0</u>     | 04:30:20 |
| <u>#14</u> | Add            | Search (("temocillin" [Supplementary Concept])) AND "Drug Resistance, Bacterial"[Majr]   | <u>9</u>     | 04:30:07 |
| <u>#8</u>  | Add            | Search ("Anesthesia, Local/methods"[Mesh]) AND "Cataract Extraction"[Mesh]               | <u>538</u>   | 04:27:43 |
| <u>#5</u>  | Add            | Search "Analgesics, Non-Narcotic/therapeutic use"[Majr:NoExp]                            | <u>1847</u>  | 04:24:27 |
| <u>#4</u>  | Add            | Search "Analgesics, Non-Narcotic"[Mesh]                                                  | <u>78570</u> | 04:19:11 |

 Pour relancer une recherche, il suffit de cliquer sur le nombre de résultats de celle-ci

 Permet d'interroger les index (auteur, titre de revue...) et de combiner plusieurs champs

<sup>s</sup>biu )anté

| PubMed Adva | ubMed Advanced Search Builder       |                 |              | J Tutorial |  |
|-------------|-------------------------------------|-----------------|--------------|------------|--|
|             |                                     |                 |              |            |  |
|             | Use the builder below to create you | r search        |              |            |  |
|             | Edit                                |                 | <u>Clear</u> |            |  |
|             | All Fields                          | Show index list |              |            |  |
| L           | Search or <u>Add to history</u>     |                 |              |            |  |

Pour rechercher les publications d'un auteur :

- Sélectionner l'index « Author »
- Saisir l'auteur sous la forme nom + initiale du prénom
- Cliquer sur « Show index list » (à droite) : l'auteur est suivi du nombre de ses publications référencées dans PubMed
- Valider par « Search »

<sup>▲</sup> biu /anté

| Builder |        |                                                                                                    |                                           |
|---------|--------|----------------------------------------------------------------------------------------------------|-------------------------------------------|
|         | Author | - chousterman b                                                                                                    | Hide index list                           |
|         |        | chousterman b (18)<br>chousterman bg (12)<br>chousterman c (1)<br>chousterman m (64)<br>chousterman s (23)<br>choustoulaki (1)<br>choustoulaki e (1)<br>choustoulakis (3)<br>choustoulakis e (2) | Previous 200<br>Next 200<br>Refresh index |

#### How To 🕑

biu Janté

S

PubMed

Chousterman BG[Author]
 Create RSS\_Create alert\_Advanced

Format: Summary - Sort by: Most Recent - Per page: 20 -

Send to 🗸

#### Search results

Items: 13

- Impact of Resident Rotations on Critically III Patient Outcomes: Results of a French Multicenter
- 1. Observational Study.

Chousterman BG, Pirracchio R, Guidet B, Aegerter P, Mentec H; CUB-REA network.. PLoS One. 2016 Sep 14;11(9):e0162552. doi: 10.1371/journal.pone.0162552. PMID: 27627449 Free PMC Article Similar articles

- Pathogenic, immunologic, and clinical aspects of sepsis update 2016.
- Uhle F, Chousterman BG, Grützmann R, Brenner T, Weber GF. Expert Rev Anti Infect Ther. 2016 Oct;14(10):917-27. doi: 10.1080/14787210.2016.1224971. PMID: 27530423 <u>Similar articles</u>

- Pour rechercher les articles publiés dans une revue :
  - Sélectionner l'index « Journal »
  - Saisir le titre de la revue : le système fait des propositions au fur et à mesure de la saisie
  - Valider par « Search »

#### Builder

<sup>s</sup>biu )anté

|                                 | Journal 👻         | anesthe                                                         | 0  | Show index list |
|---------------------------------|-------------------|-----------------------------------------------------------------|----|-----------------|
| AND -                           | All Fields -      | Anesthesia and analgesia                                        | 00 | Show index list |
| Search or <u>Add to history</u> |                   | Anesthesiology                                                  |    |                 |
|                                 | or Add to history | Masui. The Japanese journal of anesthesiology                   |    |                 |
|                                 |                   | Canadian journal of anaesthesia = Journal canadien d'anesthésie |    |                 |
|                                 |                   | Annales françaises d'anesthèsie et de rèanimation               |    |                 |

| S NCBI Resources 🖸                                     | How To 🖸                                                                                                    |
|--------------------------------------------------------|----------------------------------------------------------------------------------------------------|
|                                                        | PubMod                                                                                                    |
| LIS National Library of Medicine                       |                                                                                                    |
| National Institutes of Health                          | Create RSS Create alert Advanced                                                                                                    |
| Article types<br>Clinical Trial<br>Review<br>Customize | Format: Summary - Sort by: Most Recent - Per page: 20 - Send to -                                                                                      |
| Gustonnize                                             |                                                                                                    |
| Text availability                                      | Items: 1 to 20 of 22934 <<< First < Prev Page 1 of 1147 Next > Last >>                                                                                 |
| Abstract                                               |                                                                                                    |
| Free full text                                         | Utility of Perioperative Lung Ultrasound in Pediatric Cardiac Surgeny: A Pandomized Controlled Trial                                                   |
| Full text                                              |                                                                                                    |
| PubMed Commons                                         | <ul> <li>Song IK, Kim EH, Lee JH, Kang P, Kim HS, Kim JT.</li> <li>Aposthosiology 2018, Jop 9, doi: 10.1007/01.00000000000000000000000000000</li></ul> |
| Reader comments                                        | Allestitestology. 2018 Jan 8. doi: 10.1097/ALN.000000000000000000000000000000000000                                                                    |
| Trending articles                                      | Similar articles                                                                                                    |
| B. L.F C L.C.                                          |                                                                                                    |
| Publication dates                                      | Relaxation before Debriefing during High-fidelity Simulation Improves Memory Retention of Residents                                                    |
| D years                                                | 2. at Three Months: A Prospective Randomized Controlled Study.                                                                                         |
| Custom range                                           | Lilot M. Evain JN. Bauer C. Ceika JC. Faure A. Balanca B. Vassal O. Pavet C. Bui Xuan B. Duclos A                                                      |
| outon rango                                            | Lehot II. Dimmelé T                                                                                                    |
| Species                                                | Anesthesiology 2018 Jan 5 doi: 10 1097/ALN 000000000002045 [Epub ahead of print]                                                                       |
| Humans                                                 | PMID: 29303790                                                                                                    |
| Other Animals                                          | Similar articles                                                                                                    |
| Ages                                                   |                                                                                                    |
| Child: birth-18 years                                  | Sevoflurane Blocks the Induction of Long-term Potentiation When Present during, but Not When                                                           |
| Infant: birth-23 months                                | <ol> <li>Present Only before, the High-frequency Stimulation.</li> </ol>                                                                               |

S

**≤ biu**)anté

 Il est possible de combiner plusieurs champs à l'aide des opérateurs booléens

| (Chousterman BG[Author | r]) AND "Science (New York, N.Y.)"[Journal]  |    |                 |
|------------------------|----------------------------------------------|----|-----------------|
| Edit                   |                                              |    | Clear           |
| Builder                |                                              |    |                 |
| Author                 | <ul> <li>Chousterman BG</li> </ul>           | 0  | Show index list |
| AND - Journal          | <ul> <li>Science (New York, N.Y.)</li> </ul> | 0  | Show index list |
| AND - All Fields       | ▼                                            | 00 | Show index list |

Search or Add to history

**s**biu /anté

### **Exercice** n°5

• A partir du formulaire de recherche avancée, rechercher les articles de Jean-Pierre Haberer publiés dans les *Annales françaises d'anesthésie et de réanimation* depuis 2000.

<sup>▲</sup> biu /anté

• Limiter aux articles pour lequel il est 1<sup>er</sup> auteur

Pourquoi faire une recherche en langage libre ?

- Pour trouver des références <u>récentes</u>, en cours d'indexation ou directement versés dans PubMed par les éditeurs, donc non encore indexées en MeSH. Ces références sont systématiquement écartées lors d'une recherche en MeSH et sont signalées par les statuts suivants :
  - [Publisher]

<sup>▲</sup> biu / anté

- [In-Data-Review]
- [In-Process]
- [PubMed]

#### Pourquoi faire une recherche en langage libre ?

| Format: Abstract - | Send to -                                                                 |
|--------------------|---------------------------------------------------------------------------|
| Summarv            | mar 21. doi: 10.1097/DBP.00000000000432. [Epud anead of print]            |
| Summary (text)     | Children with Autism Spectrum Disorder in the Anesthesia and Radiographic |
| Abstract           |                                                                           |
| Abstract (text)    |                                                                           |
| MEDLINE            | l, <u>Enskär K, Faresjö M, Huus K</u> .                                   |
| © XML              | n                                                                         |
| PMID List          |                                                                           |
|                    |                                                                           |
|                    | PMID- 28333847                                                            |

Choisir le format MEDLINE pour afficher le statut de la notice (« STAT »)

<sup>≤</sup> biu /

PMID- 28333847 OWN - NLM STAT- Publisher DA - 20170323 LR - 20170323 IS - 1536-7312 (Electronic) IS - 0196-206X (Linking) DP - 2017 Mar 21 TI - Management of Children with Autism Spectrum Disorder in the Anesthesia and Radiographic Context. LID - 10.1097/DBP.0000000000432 [doi] AB - OBJECTIVE: As a primary objective, this study purports to develop guidelines to better care for children with autism spectrum disorder (ASD), particularly regarding these children's preparation for anesthesia and radiologic procedures. METHODS: Using a Delphi method with an online distribution of guestionnaire,

Pourquoi faire une recherche en langage libre ?

<mark>∮ biu /</mark>anté

- Pour trouver des références sur un sujet pour lequel l'indexation MeSH est trop large ou insuffisante
- Pour trouver des références pour lesquelles un descripteur MeSH n'a pas encore été créé : découvertes scientifiques (nouveau virus, par exemple), nouvelles avancées technologiques (médicament, technique...)

#### Exemple d'une recherche en langage libre

#### **Search Details**

**Query Translation:** 

PubMed effectue un <u>mapping</u> automatique : la base interroge les tables de correspondance existantes (MeSH, auteurs, revues...) puis l'ensemble des champs (All fields)

S

**⊾ biu**)anté

| ("general anaesthesia"[All Fields] OR "anesthesia,              |
|-----------------------------------------------------------------|
| genera [MeSH Terms] OR ("anesthesia"[All Fields] AND            |
| "general"[All Fields]) OR "general anesthesia"[All Fields] OR   |
| ("general"[All Fields] AND "anesthesia"[All Fields])) AND       |
| ("child [MeSH Terms] OR "child" [All Fields] OR "children" [All |
| Fields])                                                        |
|                                                                 |
|                                                                 |
|                                                                 |
|                                                                 |
| 4                                                               |
| Search URL                                                      |
|                                                                 |
| Result:                                                         |
| 13981                                                           |
|                                                                 |
| Translations:                                                   |
|                                                                 |

| children   | "child"[MeSH Terms] OR "child"[All Fields] OR "children"[All Fields |
|------------|---------------------------------------------------------------------|
| general    | "general anaesthesia"[All Fields] OR "anesthesia, general"[MeSH     |
| anesthesia | "general anesthesia"[All Fields] OR ("general"[All Fields] AND "a   |

• Inconvénients de la recherche libre :

<sup>▲</sup> biu / anté

- Grand nombre de résultats (« bruit »)
- Ne permet pas d'interroger simultanément les synonymes et les termes spécifiques (explosion)
- Attention aux règles d'écriture : singulier/pluriel, sigles/développés...

| History    | History Download history |                                            |              |          |  |
|------------|--------------------------|--------------------------------------------|--------------|----------|--|
| Search     | Add to builder           | Query                                      | Items found  | Time     |  |
| <u>#62</u> | Add                      | Search acute respiratory distress syndrome | <u>25355</u> | 11:47:13 |  |
| <u>#61</u> | Add                      | Search ards                                | <u>9386</u>  | 11:46:56 |  |

#### - Attention à l'ordre des mots

| Search     | Add to builder | Query                    | Items found  | Time     |
|------------|----------------|--------------------------|--------------|----------|
| <u>#64</u> | Add            | Search anesthesia spinal | <u>25582</u> | 11:49:44 |
| <u>#63</u> | Add            | Search spinal anesthesia | <u>22621</u> | 11:49:30 |

- Pour limiter la recherche en langage libre, utiliser les codes de champs :
  - mots du titre : [ti]

**s biu / a**nté

- mots du titre et du résumé : [tiab]
- principaux champs de la notice : [tw] (titre, résumé, termes MeSH, nom de personne)
- mots-clés fournis par les auteurs : [ot] (attention : indexation libre)
- statut de la notice : [sb]
  - NOT medline[sb] pour écarter les références indexées en MeSH et obtenir uniquement les références fournies par les éditeurs ou en cours d'indexation

Les guillemets permettent de figer une expression :

"general anesthesia"

**∆ biu** )anté

 La troncature (\*) permet de rechercher à partir de la racine d'un mot :

analgesi\* recherchera analgesia, analgesic, anagesics...

 Les parenthèses permettent de gérer les opérateurs booléens (à saisir en majuscules) : (propofol[tw] OR thiopental[tw]) AND "anesthesia general"[tw]

## **Exercice** n°6

 A partir de l'historique, relancer la recherche effectuée à l'aide du MeSH sur l'usage de la témocilline en cas de résistance aux médicaments : combien de références trouvezvous ?

<sup>s</sup>biu /anté

- Effectuer ensuite une recherche en langage libre avec le terme « temocillin » contenu dans les mots du titre et du résumé, en écartant les références indexées en MeSH : combien de références trouvez-vous ?
- Quel est le statut de la première référence ?

# Sauvegarder une recherche

• Les options de sauvegarde :

**s biu** Janté

- E-mail : envoi des références sélectionnées à une adresse de messagerie
- Clipboard : sauvegarde provisoire (8 heures)

|                | Search                      |      |
|----------------|-----------------------------|------|
| Choose Destina | Send to: - Filter your resu | lts: |
| File           | Clipboard                   |      |
| Collections    | © E-mail                    |      |
|                | My Bibliography             |      |
| Order          | O My Dibilography           |      |

- File : création d'un dossier sur le disque dur
- Collections, My bibliography : envoi des références vers un compte MyNCBI (gratuit)
- Autre solution : utiliser un logiciel de gestion de références bibliographiques (Zotero)

- Objectif : mettre en place une veille documentaire pour être informé de façon automatique de la parution de nouveaux articles sur un sujet
- 1<sup>ère</sup> possibilité : créer une alerte par mail
  - Lancer une recherche sur un sujet
  - Cliquer sur « Create alert »

**biu** /anté

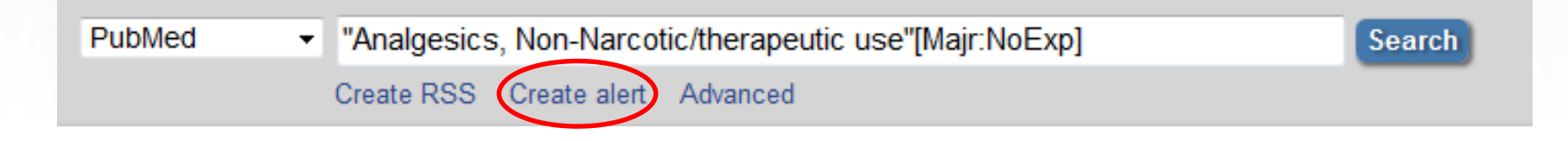

 Se créer un compte MyNCBI si on n'en possède pas encore

| Sign in to NCBI                                                   |  |  |  |  |  |
|-------------------------------------------------------------------|--|--|--|--|--|
| Sign in with<br>Google NIH Login M Commons                        |  |  |  |  |  |
| See more 3rd party sign in options                                |  |  |  |  |  |
| OR                                                                |  |  |  |  |  |
| Sign in directly to NCBI                                          |  |  |  |  |  |
| NCBI Username                                                     |  |  |  |  |  |
| Password                                                          |  |  |  |  |  |
| Keep me signed in                                                 |  |  |  |  |  |
| Sign In                                                           |  |  |  |  |  |
| Forgot NCBI username or password?<br>Register for an NCBI account |  |  |  |  |  |

<sup>▲</sup> biu / anté

#### My NCBI :

- Inscription gratuite
- Permet de :
  - Sauvegarder des résultats
  - Sauvegarder des requêtes
  - Personnaliser l'affichage de PubMed (filtres personnalisés par exemple)
  - Faire une bibliographie (My Bibliography)

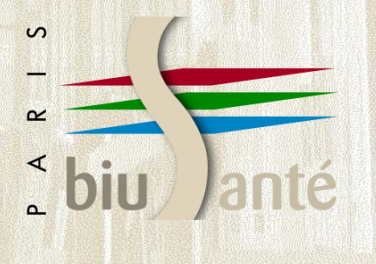

#### My NCBI » Saved Searches

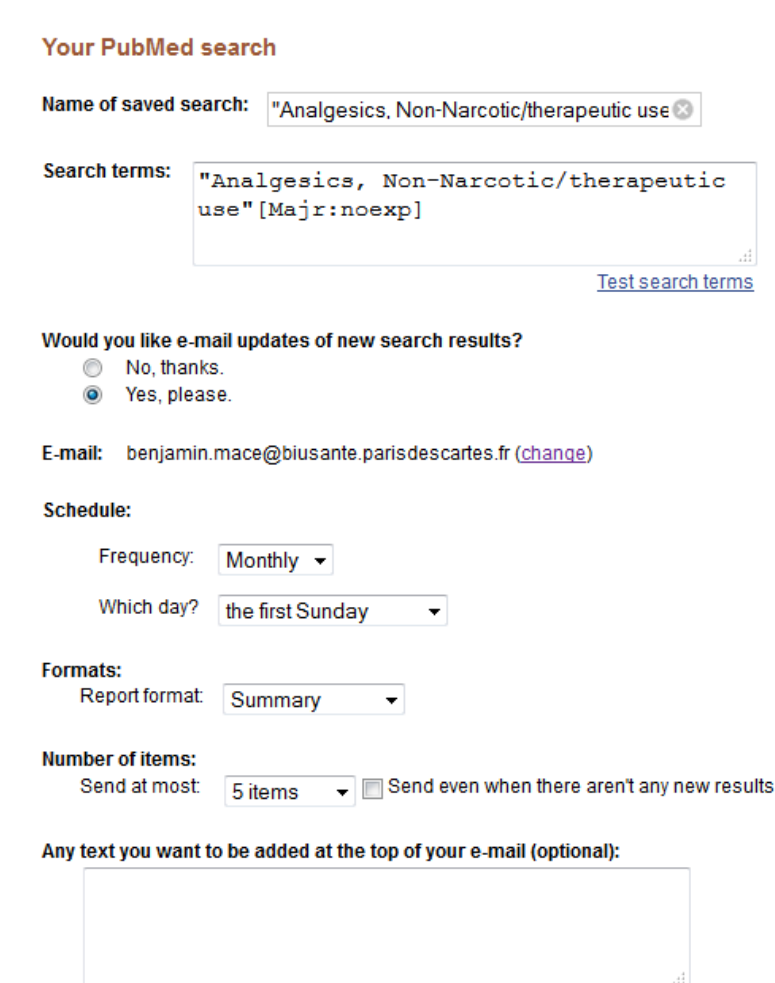

- Nommer l'alerte (facultatif)
- Choisir :
  - la fréquence
  - le jour
  - le format
  - le nombre de résultats envoyés
- Valider par « Save »

Save

- Pour gérer, modifier ou supprimer une alerte
  - Se connecter à son espace MyNCBI (en haut à droite)

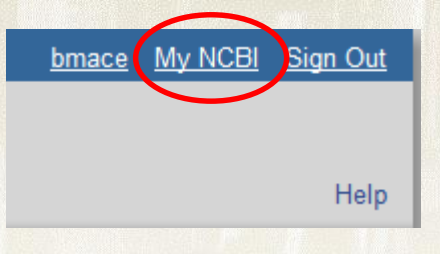

| Saved Searches                                  |   |                  |                |   |  |
|-------------------------------------------------|---|------------------|----------------|---|--|
| Search Name                                     |   | What's New       | Last Searched  |   |  |
| PubMed Searches                                 |   |                  |                |   |  |
| "Analgesics, Non-Narcotic/therapeutic use"[Majr | Ø | 0                | today          |   |  |
| ("Amyotrophic Lateral Sclerosis"[Mesh]) AND "Ex | 0 | 2                | 4 months ago   | Ξ |  |
| Diagnostic du cancer du sein                    | Φ | 0                | yesterday      |   |  |
| Rec herche n°2                                  | • | 2                | 3 days ago     |   |  |
| Complmenet alimentaire                          | Φ | <u>31</u>        | 3 days ago     |   |  |
| Immunsuppresseurs                               | Φ | <u>8</u>         | 3 days ago     |   |  |
| Immunsuppresseursd                              | Φ | <u>8</u>         | 4 days ago     |   |  |
| ("Amyotrophic Lateral Sclerosis"[Mesh]) AND "Bl | Φ | 0                | 4 days ago     |   |  |
| ("Antihypertensive Agents"[Mesh]) AND "Aminopep | Φ | 1                | 4 days ago     | - |  |
|                                                 | < | <u>Manage Sa</u> | ved Searches » | > |  |

<sup>⁴</sup> biu /anté

- Dans l'espace « Saved Searches » :
  - Cliquer sur l'écrou pour modifier la requête
  - Cliquer sur « Manage Saved Searches » pour modifier et/ou supprimer une requête

#### Sauvegarder une <sup>▲</sup> biu / anté requête

#### 2<sup>e</sup> possibilité : créer un flux RSS

Create RSS Create alert Advanced

"Analgesics, Non-Narcotic/therapeutic use"[Majr:NoExp]

| PubMed - |                                                | "Analgesics, Non-Narco |              |  |  |
|----------|------------------------------------------------|------------------------|--------------|--|--|
|          |                                                | Create RSS             | Create alert |  |  |
|          | <b>RSS Setting</b>                             | gs                     |              |  |  |
|          | Search:<br>Number of ite<br>15 ▼<br>Feed name: | ems displayed          | :            |  |  |
|          |                                                |                        |              |  |  |
|          | Create RS                                      | S                      |              |  |  |

S

PubMed

 Nommer le flux (facultatif) - Valider par « Create RSS » Puis valider en cliquant sur « XML »

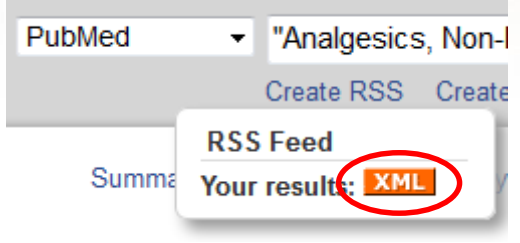

Search

- Sélectionner l'emplacement du flux RSS :

S

- Barre personnelle du navigateur (Firefox)
- Gestionnaire de flux RSS (Netvibes, Feedly...)

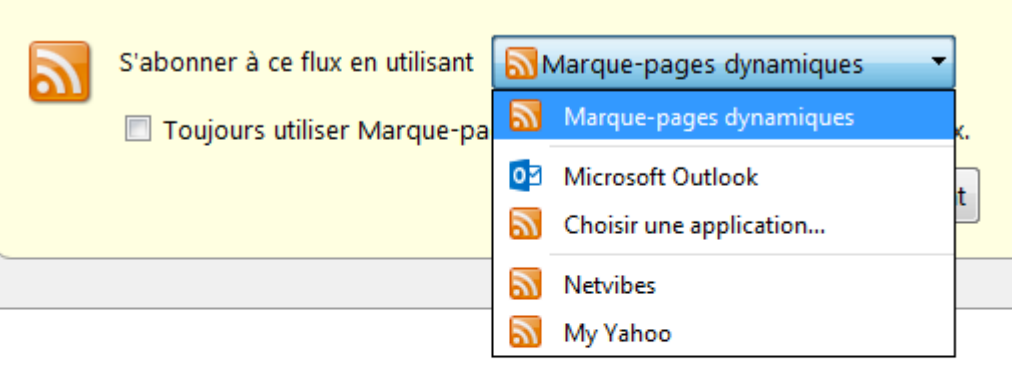

#### pubmed: "Analgesics, Non-Nar...

NCBI: db=pubmed; Term="Analgesics, Non-Narcotic/therapeutic use"[Majr:NoExp]

[Dexmedetomidine as a part of analgesic component of general anesthesi
## **Exercice** n°7

- A l'aide de l'historique, relancer la requête sur la prévention de l'anxiété (sujet principal, ne pas faire l'explosion) lors d'une anesthésie générale (sujet principal, faire l'explosion) chez l'enfant de 6 à 12 ans
- Créer un flux RSS à partir de cette requête

<sup>s</sup>biu /anté

 L'enregistrer dans la barre personnelle du navigateur Firefox

### Les différents cas de figure : - article en libre accès (< 20%)

### Format: Abstract -

biu /anté

S

Crit Care. 2016 Aug 15;20(1):228. doi: 10.1186/s13054-016-1400-8.

Critical care ultrasonography in acute respiratory failure.

<u>Vignon P</u><sup>1,2,3</sup>, <u>Repessé X</u><sup>4</sup>, <u>Vieillard-Baron A</u><sup>4,5,6</sup>, <u>Maury E</u><sup>7,8,9</sup>.

Author information

### Abstract

Acute respiratory failure (ARF) is a leading indication for performing critical care ultrasonography (CCUS) which, in these patients, combines critical care echocardiography (CCE) and chest ultrasonography. CCE is ideally suited to guide the diagnostic work-up in patients presenting with ARF since it allows the assessment of left ventricular filling pressure and pulmonary artery

Pensez au filtre « Free full text »

Text availability Abstract ✓ Free full text Full text

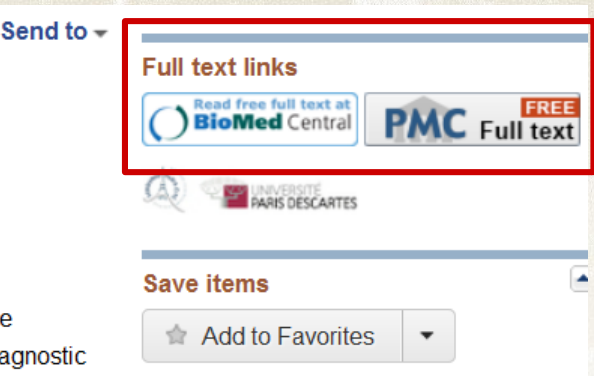

### - article payant (accès en dehors d'une institution)

S

**s biu** /anté

| Format: Abstract -                                                                                                    |                                                                                                    |                                                                                                    | Send to <del>-</del>                                                         | Full toyt links       |
|----------------------------------------------------------------------------------------------------|----------------------------------------------------------------------------------------------------|----------------------------------------------------------------------------------------------------|------------------------------------------------------------------------------|-----------------------|
| JAMA. 2016 Jun 7;315(2<br>Association Be<br>Neurocognitive<br>Sun LS <sup>1</sup> , Li G <sup>2</sup> , Miller<br>V <sup>9</sup> , Maxwell LG <sup>6</sup> , Your<br>⊕ Author informat                                                                                                    | 21):2312-20. doi: 10.1001/jama.2016.6967.<br><b>tween a Single General Anesthesia E</b><br><b>Outcomes in Later Childhood.</b><br><u>TL<sup>3</sup>, Salorio C<sup>4</sup>, Byrne MW<sup>5</sup>, Bellinger DC<sup>3</sup>, Ing C<sup>1</sup>, E<br/><u>A<sup>9</sup>, McGowan FX<sup>6</sup>.</u><br/><b>tion</b></u> | Exposure Before Age 36 Mor<br>Park R <sup>3</sup> , Radcliffe J <sup>6</sup> , Hays SR <sup>7</sup> , DiMaggic | <b>1ths and</b><br><u>CJ<sup>8</sup>, Cooper TJ<sup>7</sup>, Rauh אין רע</u> | Save items            |
| Association<br>Exposure Be<br>Neurocogniti<br>Lena S. Sun, MD <sup>1</sup> ; Guo<br>MPH <sup>5</sup> ; David C. Belling<br>R. Hays, MD, MS <sup>7</sup> ; Char<br>C. Mayuell, MD <sup>6</sup> ; Abrim                                                                                                    | Between a Single General And<br>fore Age 36 Months and<br>ive Outcomes in Later Childho                                                                                                    | Some tools be<br>subscribers or<br>cod                                                                         | elow are only availa<br>r users with an onli<br><b>PE</b> PE<br>X Close ta   | tention aux<br>rifs ! |
| G. Maxwell, MD <sup>S</sup> , Anrim<br>[-] Author Affiliations<br><sup>1</sup> Morgan Stanley Childry<br>York<br><sup>2</sup> Mailman School of Pul<br>York<br><sup>3</sup> Boston Children's Hos<br><sup>4</sup> Kennedy Krieger Instit<br><sup>5</sup> School of Nursing and<br><sup>6</sup> Children's Hospital of<br>Pennsylvania<br><sup>7</sup> Monroe Carell Jr Child<br><sup>8</sup> New York University Sc<br><sup>9</sup> Mailman School of Pul | You do not currently have access to this co<br>Sign in<br>• Sign in to your personal account<br>• Institutional sign in: Open Athens   Shibboleth<br>Create a free personal account                                                                                                    | <ul> <li>Purchase Options</li> <li>Buy this article</li> <li>Subscribe to the journal</li> </ul>               |                                                                              |                       |

 article payant (accès via une institution, ex : hôpital ou bibliothèque)

<sup>≤</sup> biu /anté

| Format: Abstract - Send to -                                                                                                    |                   |
|----------------------------------------------------------------------------------------------------|-------------------|
|                                                                                                    | Full text links   |
| <u>J Crit Care.</u> 2013 Oct;28(5):701-9. doi: 10.1016/j.jcrc.2013.03.007. Epub 2013 May 15.                                              |                   |
| Prevention of contrast-induced nephropathy by N-acetylcysteine in critically ill patients: different definitions, different results.      | FULL-TEXT ARTICLE |
| Chousterman BG <sup>1</sup> , Bouadma L, Moutereau S, Loric S, Alvarez-Gonzalez A, Mekontso-Dessap A, Laissy JP, Rahmouni A, Katsahian S, | Save items        |
| Brochard L, Schortgen F.                                                                                                    | Add to Equaritas  |
| Author information                                                                                                    | Add to Pavointes  |

Accès via le **résolveur de liens** : fait le lien entre PubMed (référence uniquement) et les revues auxquelles l'institution est abonnée

Si le résolveur de lien ne fonctionne pas (exemple de la BIU Santé) :

S

Passer par la liste des revues auxquelles la bibliothèque est abonnée

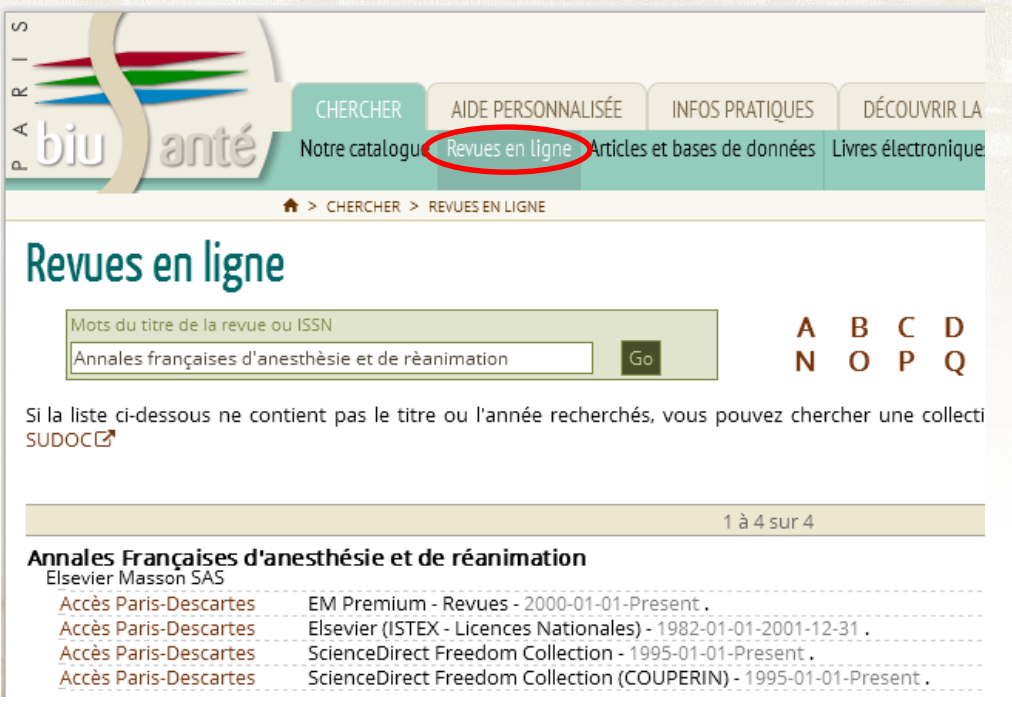

Si le résolveur de lien ne fonctionne pas (exemple de la BIU Santé) :

Interroger le catalogue (revues imprimées)

<sup>▲</sup> biu / anté

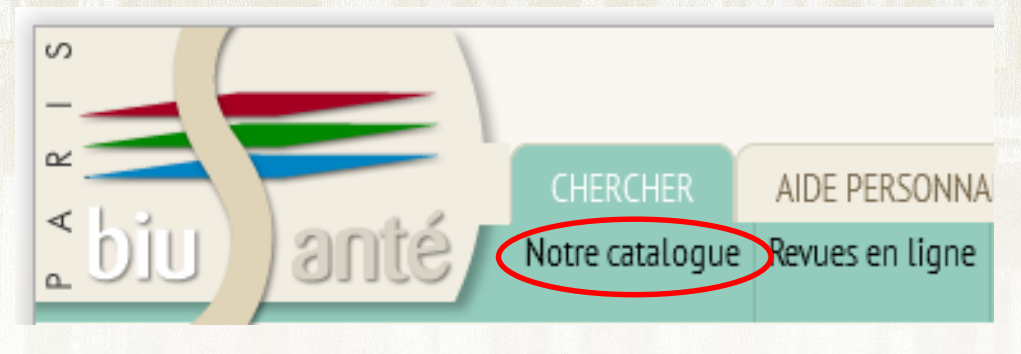

ou localiser la revue dans une BU (catalogue SUDOC)

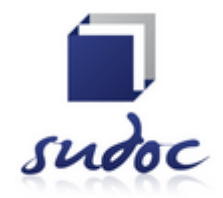

## s a biu )anté

# Accéder au texte intégral

### Passer par un service de fourniture de documents

### Services

Trouver des articles en libre accès

Attention : service payant

Commander un document 🏶 🥥

Demander l'aide d'un bibliothécaire

Poser une question (Biuminfo) / Ask a librarian 🏶

### Demander une copie de l'article à son auteur (fair use)

Int Immunol. 2015 Oct;27(10):537-41. doi: 10.1093/intimm/dxv028. Epub 2015 May 8.

### Innate response activator B cells: origins and functions.

<u>Chousterman BG<sup>1</sup>, Swirski FK<sup>2</sup>.</u>

### Author information

<sup>1</sup>Center for Systems Biology, Massachusetts General Hospital, Harvard Medical School, Simches Research Building, 185 Cambridge St., Boston, MA 02114, USAcchouster@gmail.com

<sup>2</sup>Center for Systems Biology, Massachusetts General Hospital, Harvard Medical School, Simches Research Building, 185 Cambridge St., Boston, MA 02114, USA.

## bin Janté Single Citation Matcher

- Le Single Citation Matcher est un outil très utile de PubMed qui permet de retrouver un article à partir d'une référence incomplète.
- Accès depuis la page d'accueil :

### PubMed

PubMed comprises more than 24 million citations for biomedical literature from MEDLINE, life science journals, and online books. Citations may include links to full-text content from PubMed Central and publisher web sites.

| Using PubMed             | PubMed Tools            |
|--------------------------|-------------------------|
| PubMed Quick Start Guide | PubMed Mobile           |
| Full Text Articles       | Single Citation Matcher |
| PubMed FAQs              | Batch Citation Matcher  |
| PubMed Tutorials         | Clinical Queries        |

# biu Janté Single Citation Matcher

### Compléter le formulaire à partir des éléments dont on dispose :

### **PubMed Single Citation Matcher**

Use this tool to find PubMed citations. You may omit any field.

| Journal • Help     | Annales françaises d'anesthèsie et de rèanimation |       |                     |  |
|--------------------|---------------------------------------------------|-------|---------------------|--|
| Date               | 2013 (month and day are optional)                 |       |                     |  |
| Details            | Volume                                            | Issue | First page          |  |
| Author name • Help | Bardon J                                          |       | -                   |  |
| Limit authors      | Only as first author                              |       | Only as last author |  |
| Title words        |                                                   |       |                     |  |

## **Single Citation Matcher**

#### SNCBI Resources 🖸 How To 🖸

Publed.gov US National Library of Medicine National Institutes of Health

 'anesthèsie et de rèanimation"[Jour] AND 2013[pdat] AND Bardon J[author] Search Create RSS Create alert Advanced

#### Abstract -

biu Janté

S

Send to: -

Ann Fr Anesth Reanim. 2013 Oct;32(10):659-64. doi: 10.1016/j.annfar.2013.05.007. Epub 2013 Aug 13.

#### [Off-label use of recombinant factor VII (rFVIIa) in teaching hospitals in Paris in 2010].

[Article in French] Bardon J<sup>1</sup>, Fink J, de Montblanc J, Bergmann JF, Sarrut B, Benhamou D.

PubMed

#### Author information

#### Abstract

INTRODUCTION: Recombinant activated factor VII (rFVIIa) (Novoseven(®)) was initially developed as a substitutive treatment in haemophiliacs but has then been used in situations of major haemorrhage in non-haemophiliacs (off-label use). The goal of the present study was to assess the practice patterns when rFVIIa is used in off-label indications in major teaching hospitals of Paris in 2010.

METHODS: We retrospectively identified files of patients in whom rFVIIa had been used. Physicians in charge of these patients (or the most proxy physician available) were contacted and files analysed with one of the authors. Quality of rFVIIa used in these off-label situations was determined based on either French or European guidelines or the available literature when no guidelines could be found. Three categories were defined for indication, dosage, timing, associated biological factors and overall use: adequate, acceptable (mainly adequate but lacking some characteristics of an "ideal" prescription) and inadequate (lacking most of the necessary characteristics of an "ideal" prescription).

RESULTS: Among 59 patients who had an off-label prescription of rFVIIa, 49 prescriptions could be analysed. Indication for use and timing of administration were adequate in 100% of multiple trauma cases and 83% of obstetrical cases. Biological criteria associated with an improved efficacy were found in two thirds of prescriptions analysed. Overall, prescriptions were adequate or acceptable in 82% of cases.

CONCLUSION: In the vast majority of patients who received rFVIIa for off-label indications in teaching hospitals of the Paris area in 2010, prescriptions were in line with recommendations.

Copyright © 2013. Published by Elsevier SAS.

KEYWORDS: Cardiac surgery; Chirurgie cardiaque; Costly drugs; Esophageal varices; Evaluation of practice patterns; Facteur VII activé recombinant; Haemorrhage; Haemostasis; Hémorragie; Hémostase; Multiple trauma; Médicaments coûteux; Obstetrics; Obstétrique; Polytraumatisme; Recombinant activated factor VII; Varices œsophagiennes; Évaluation des pratiques professionnelles

#### Comment in

[Off-label use of rhuFVIIa: Allegro ma non tropo]. [Ann Fr Anesth Reanim. 2013]

## **Exercice n°8**

 A l'aide du Single Citation Matcher, rechercher dans PubMed les références exactes de l'article de D. A. Lacquière sur l'iPad (mot du titre) paru dans la revue Anaesthesia

<mark>≤ biu /</mark>anté

## **Des questions ?**

benjamin.mace@biusante.parisdescartes.fr formation@biusante.parisdescartes.fr

S

**s biu / anté** 

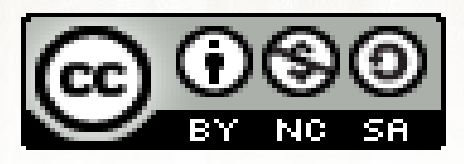